## Online Payments in Merton's Skyward Family Access

Payments will be processed on a secure site, powered by RevTrak.

## Instructions

- 1. Log into **Skyward Family Access** (<u>Skyward</u>) or click on the Skyward icon located on the Merton Homepage at <u>www.merton.k12.wi.us</u> or under Families and Resources choose Skyward Family Access.
- 2. Select Food Service or Fee Management and open the Make a Payment tab. (This guide proceeds through Food Service first, followed by Fee Management.)
- 3. Click Update Payment Amount and enter the a payment amount. Click Update Cart.
- 4. To make a Fee Management Payment, locate the appropriate child and click Update Payment Amount.
- 5. To pay optional fees, select Add (button) next to the desired optional fees under Fees that can be added to this student's account. For 5<sup>th</sup> Grade families: if you are purchasing/lease to own a chromebook from the district, please add the fee here to your account.
- 6. Click Update Cart.
- 7. When all payments are added, make sure RevTrak is selected under Online Payment Vendor.
- If a new customer, select "I am a new customer" and enter your email address.
  If a returning customer select "I am a returning customer" and enter your email address and password. Select Sign in.
- 9. Enter your Billing Information, Payment Information, and create a password
- 10. Verify information for accuracy and select "Complete Order"
- 11. Payment will be processed and **Receipt** can be viewed and printed.
- 12. Logout